## I. LAY\_GND ベタにビア穴を配置する

基板両面に位置する GND ベタにビア穴を配置します。

ビア穴単体を配置する方法と、パターンを作成、レイヤー変更した個所を両面ベタ間のビア穴として作成する方法がありま す。

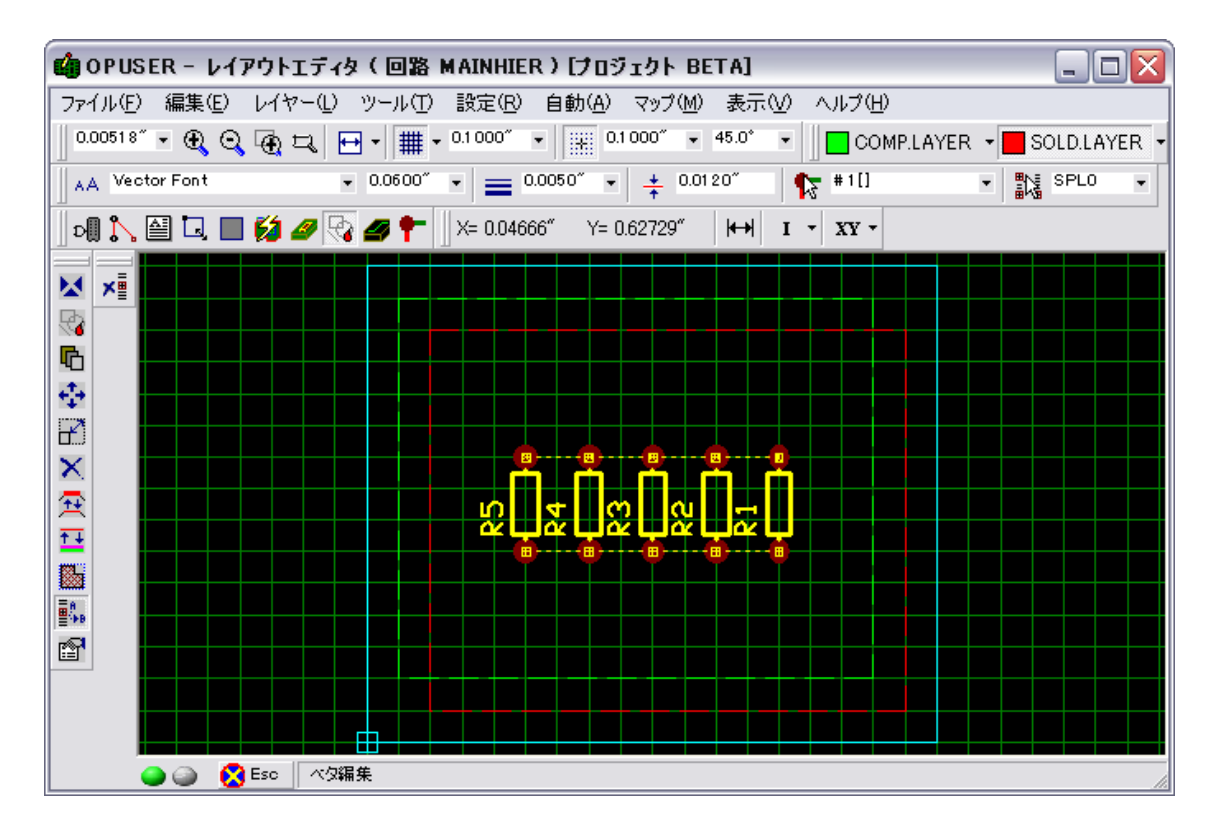

ビア穴単体を配置する場合、ビア設定個所にて未使用のビアナンバーを選択、エアギャップの値が『O』のビアパッドスタ ックを作成します。メニュー『ツール/ビアパッドスタック』を選択。

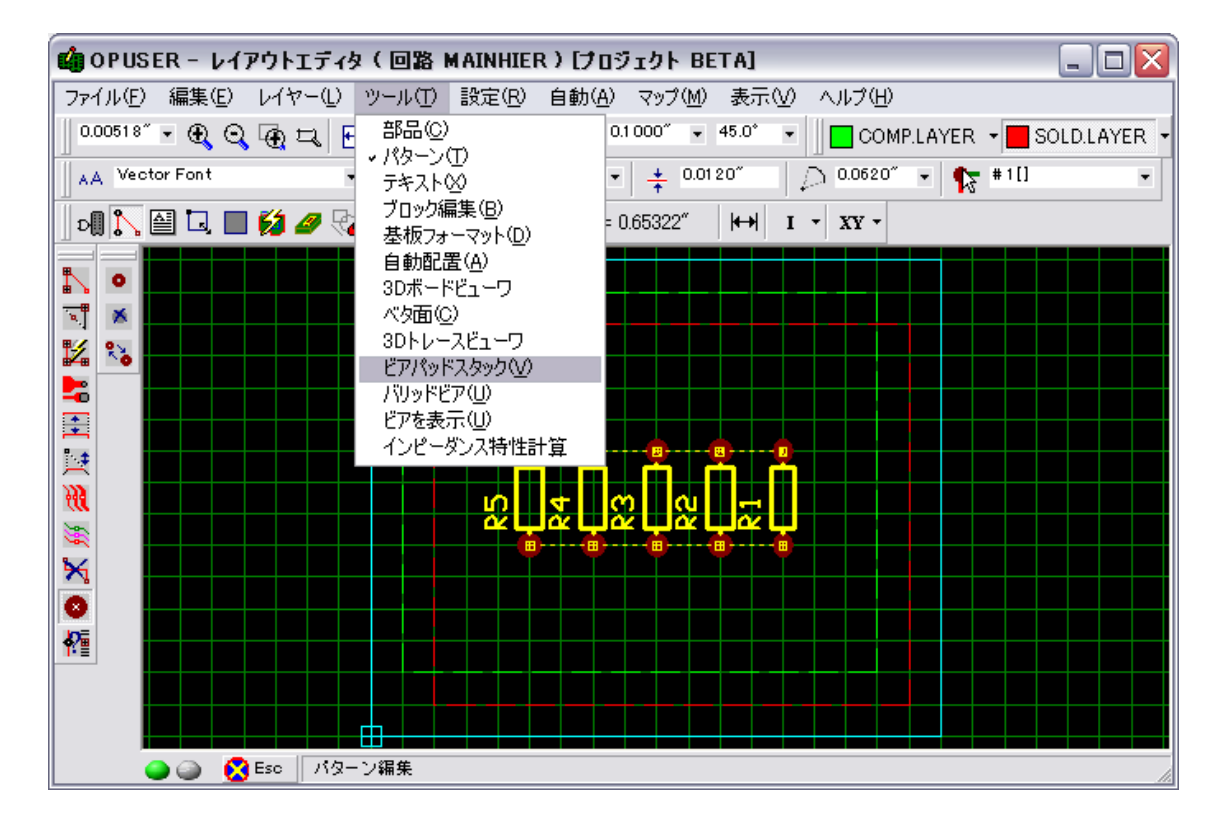

使用していないビアを選択エアギャップを『O』に設定します。

| ビアパッドスタック編集 #10 🛛 🔀        |            |         |      |
|----------------------------|------------|---------|------|
| ビア パッド スタック選択              |            |         |      |
| #10[] <b>→</b> キャンセル       |            |         |      |
|                            |            |         |      |
| プロジェクト内でこのバッドスタックを使用したビア 0 |            |         |      |
| No.                        | レイヤー名      | 寸法      | 形状 ▲ |
| 1                          | COMP.MASK  | 0.0620″ |      |
| 2                          | COMP.LAYER | 0.0560″ |      |
| 3                          | A          | 0.0560″ |      |
| 4                          | В          | 0.0560″ |      |
| 5                          | 0          | 0.0560″ |      |
| 6                          | D          | 0.0560″ |      |
| 7                          | E          | 0.0560″ |      |
| 8                          | F          | 0.0560″ |      |
| 9                          | G          | 0.0560″ |      |
| 10                         | Н          | 0.0560″ |      |
| 11                         | 1          | 0.0560″ |      |
| 12                         | J          | 0.0560″ |      |
| 13                         | К          | 0.0560″ |      |
| 14                         | L          | 0.0560″ |      |
| 15                         | M          | 0.0560″ |      |
| 16                         | N          | 0.0560″ |      |
| 17                         | 0          | 0.0560″ |      |
| ホール直径 0.0350 ホールカテゴリ 0 🗨   |            |         |      |
| エアギャ:フ 2.0000″ 単位 inches 🗨 |            |         |      |
| 承認 キャンセル                   |            |         |      |

メニュー『ツール/パターン』ファンクションツールから『ビア編集/ビア作成』を選択。

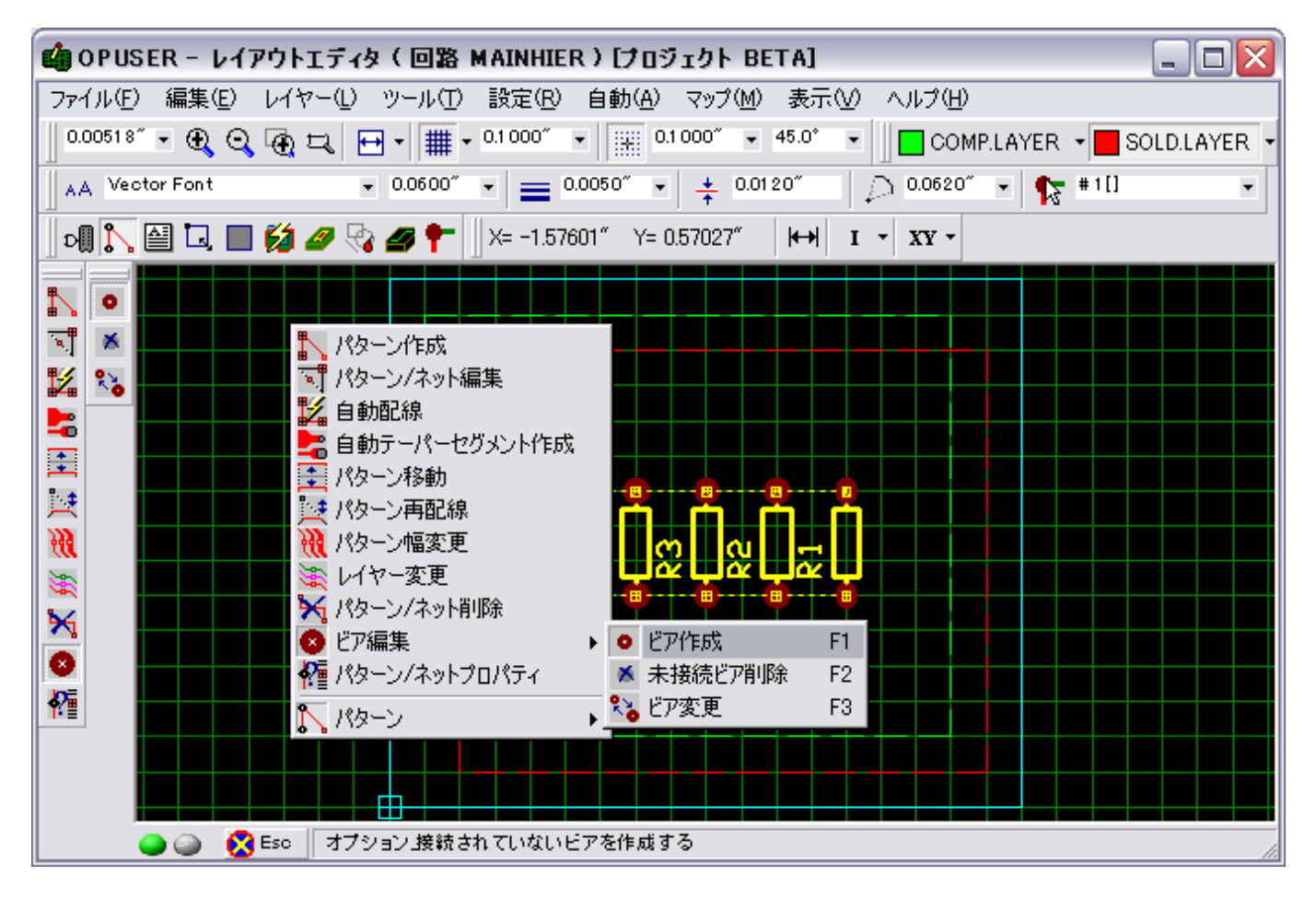

操作画面上で右クリックしてビア穴を作成します。

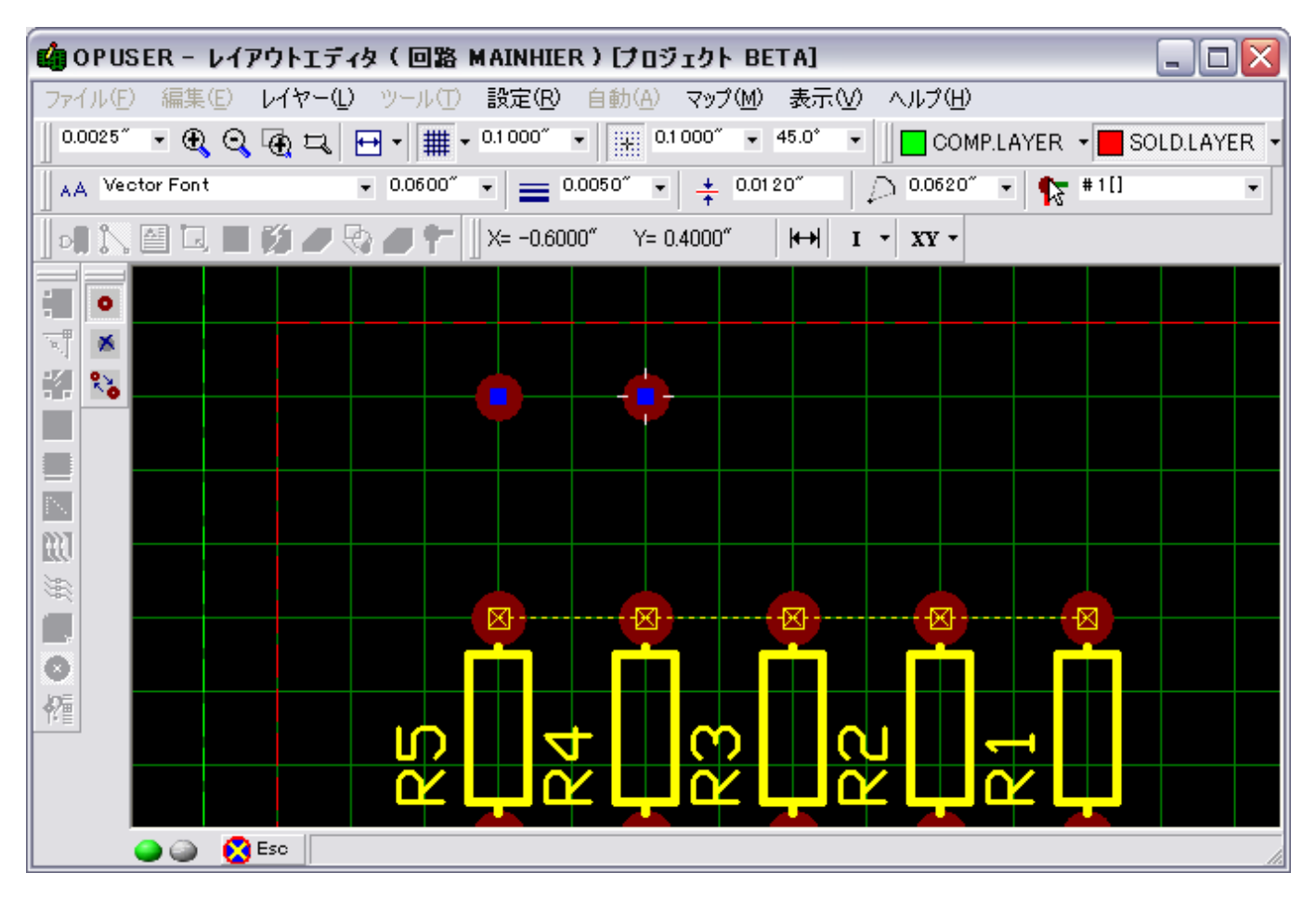

製作マネージャにてベタ面を確認すると下図の様になります。

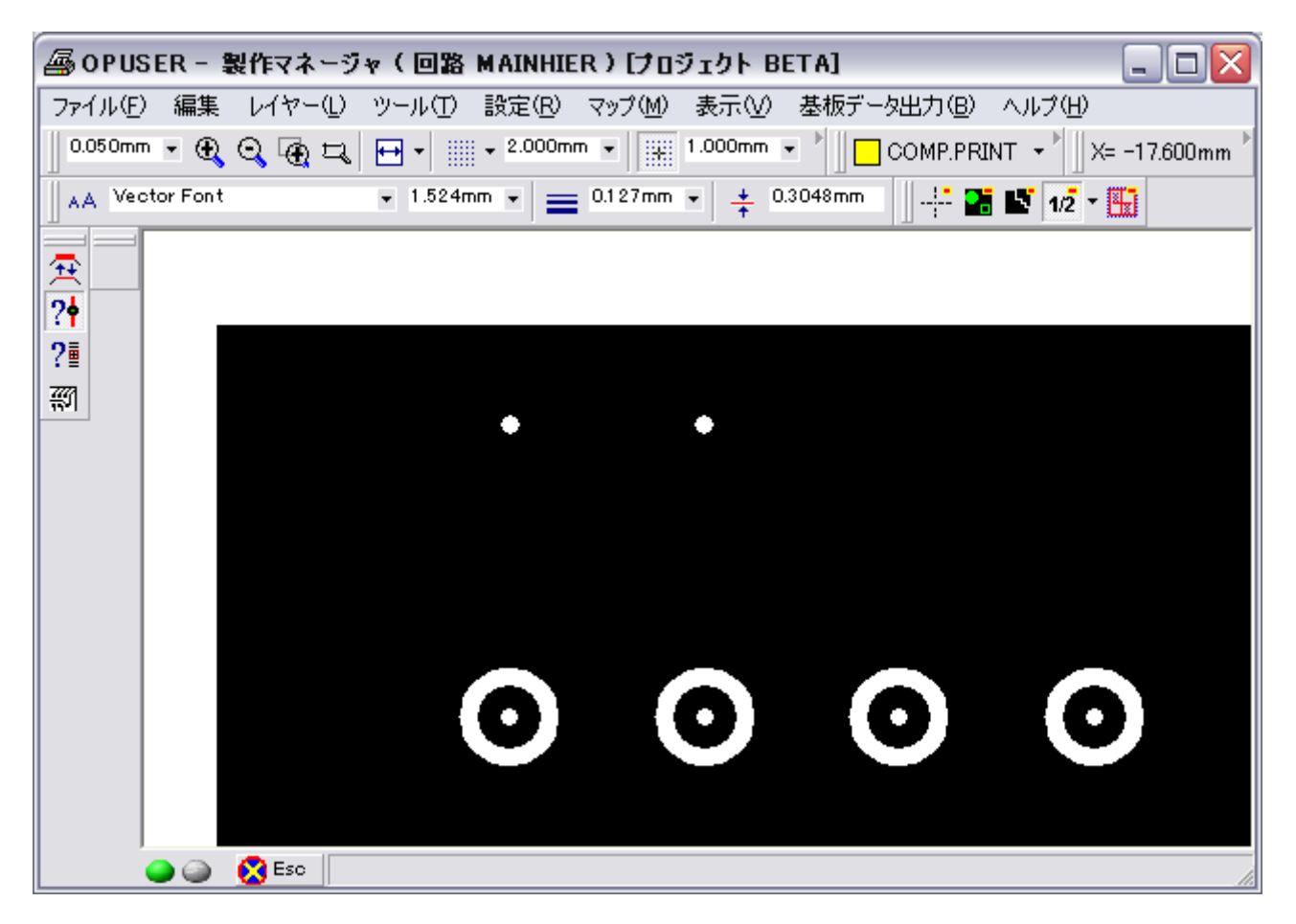

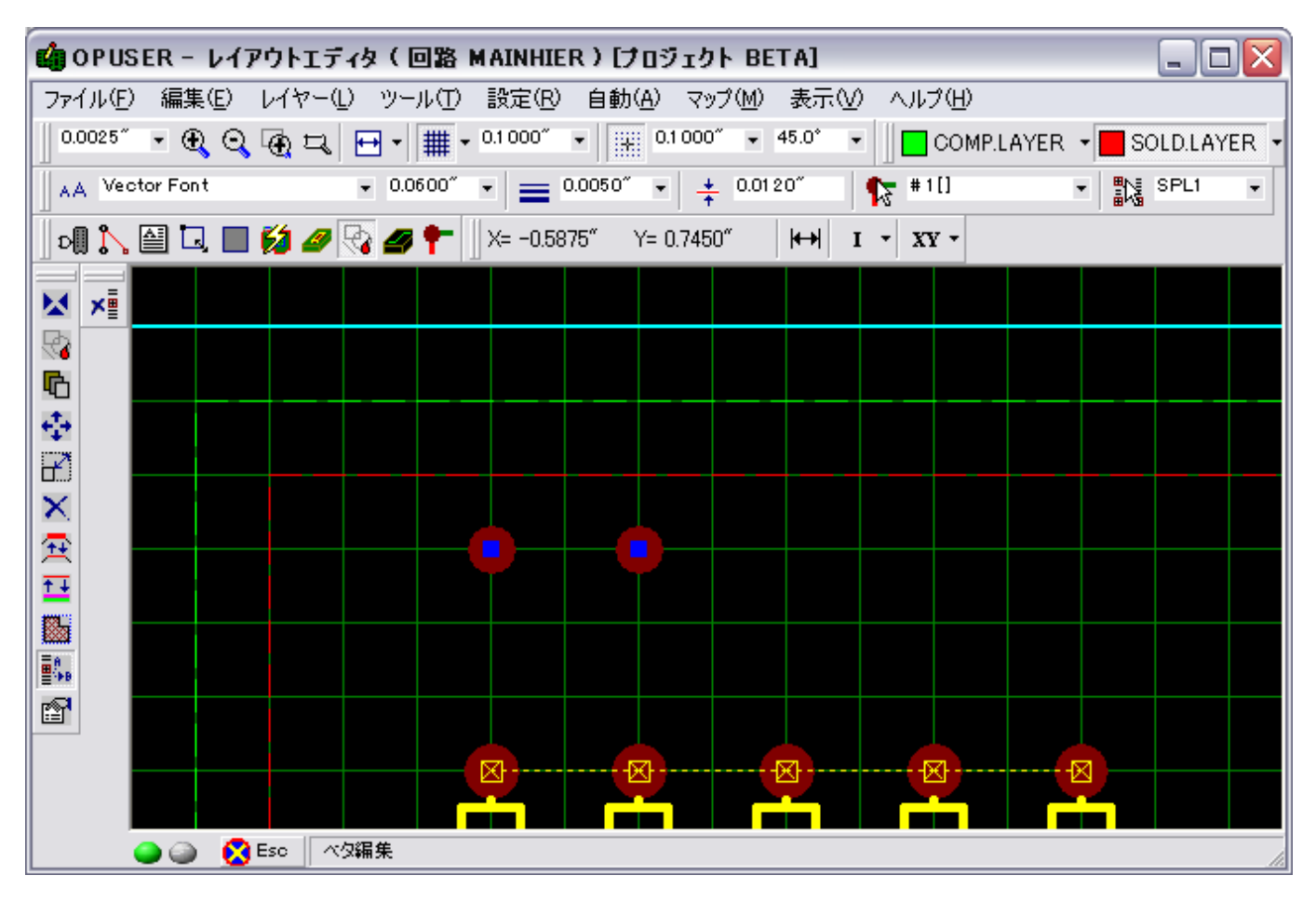

製作マネージャにて行う『ベタ短絡チェック』で確認可能です。

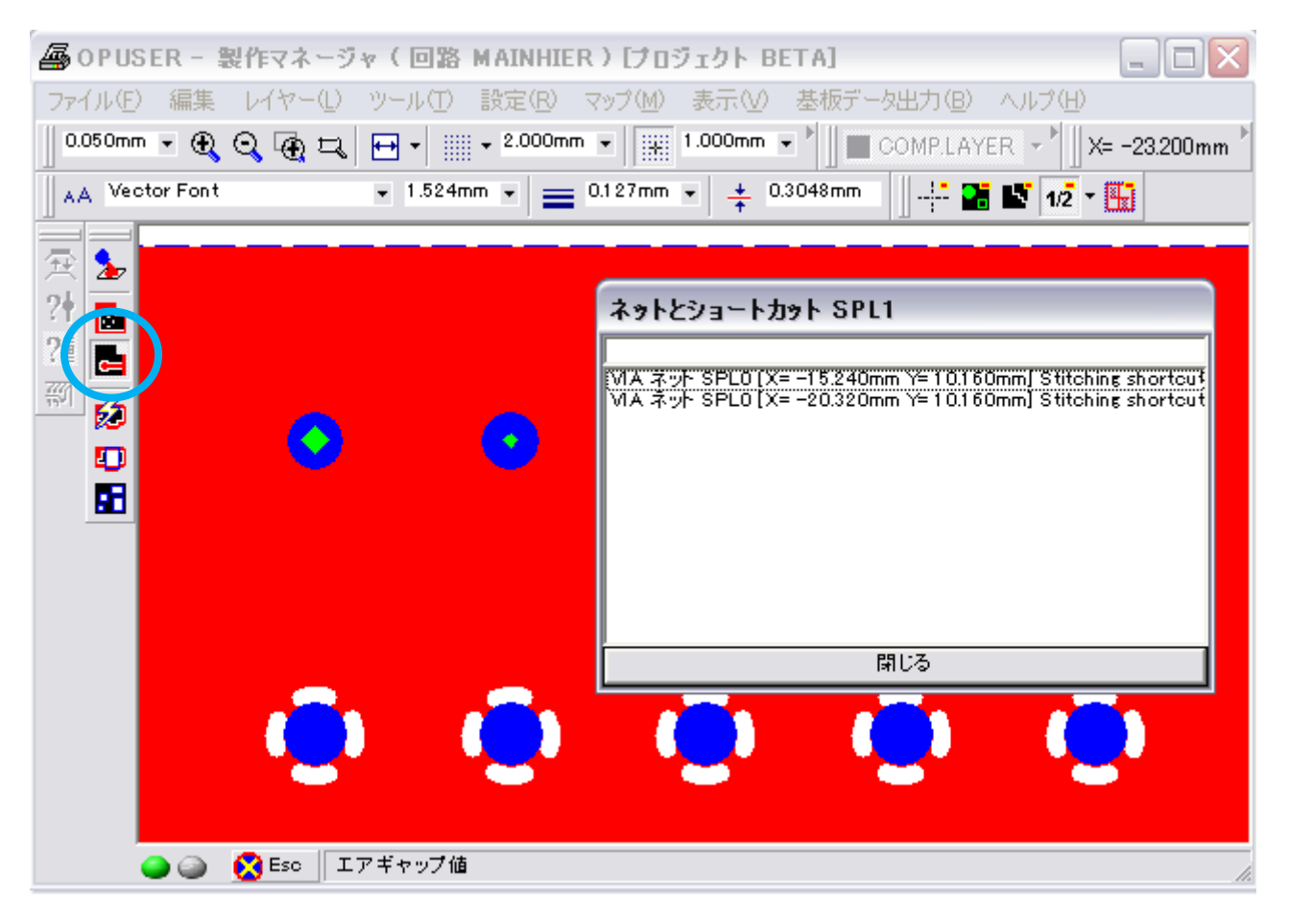

パターンの一部として配置する場合は、先ずパターンを作成、レイヤー変更してビア穴を表示させます。

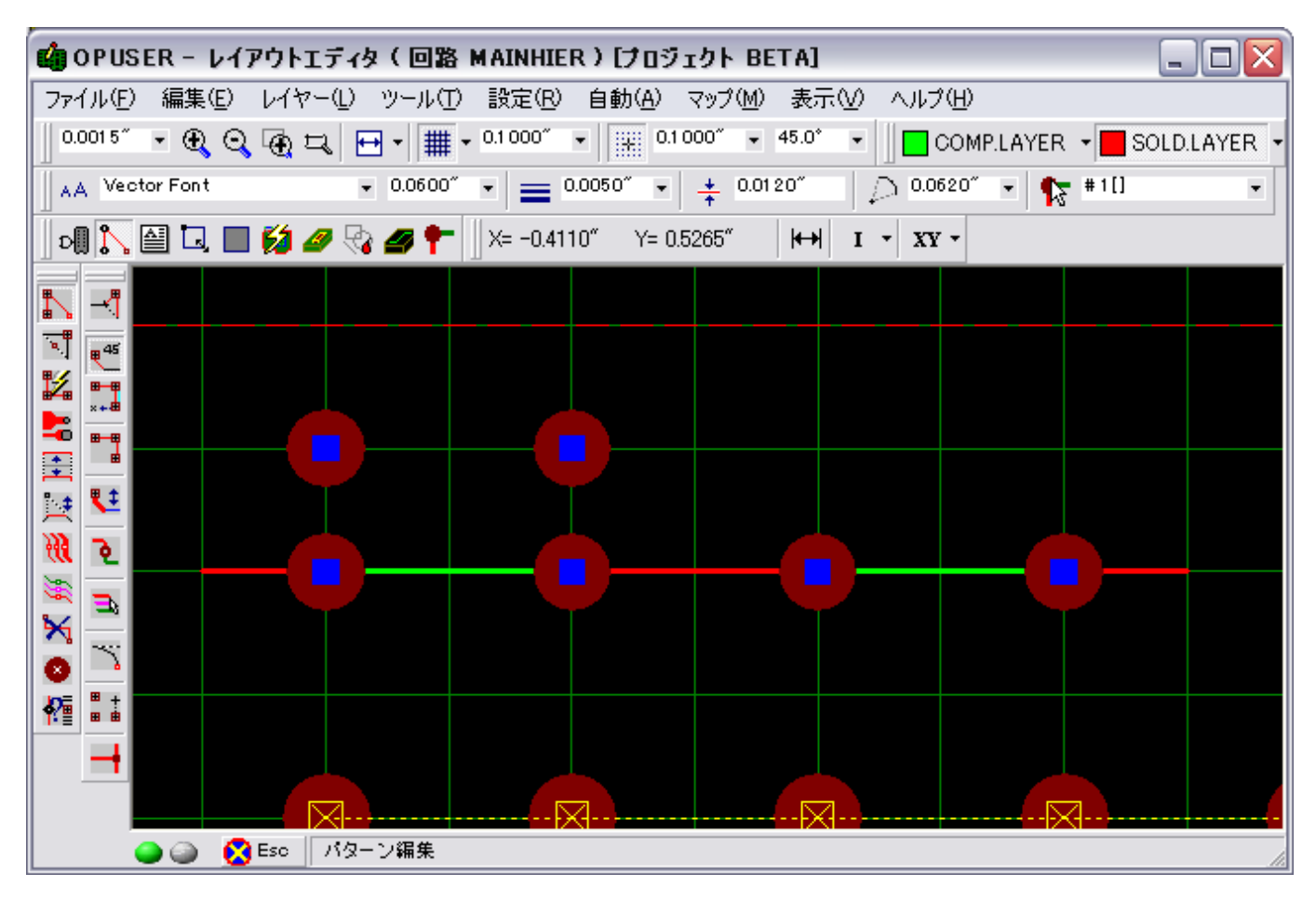

このままでは、新たに作成したパターンは『GND ネット』接続されていないパターンとなる為、ネット変更を行います。

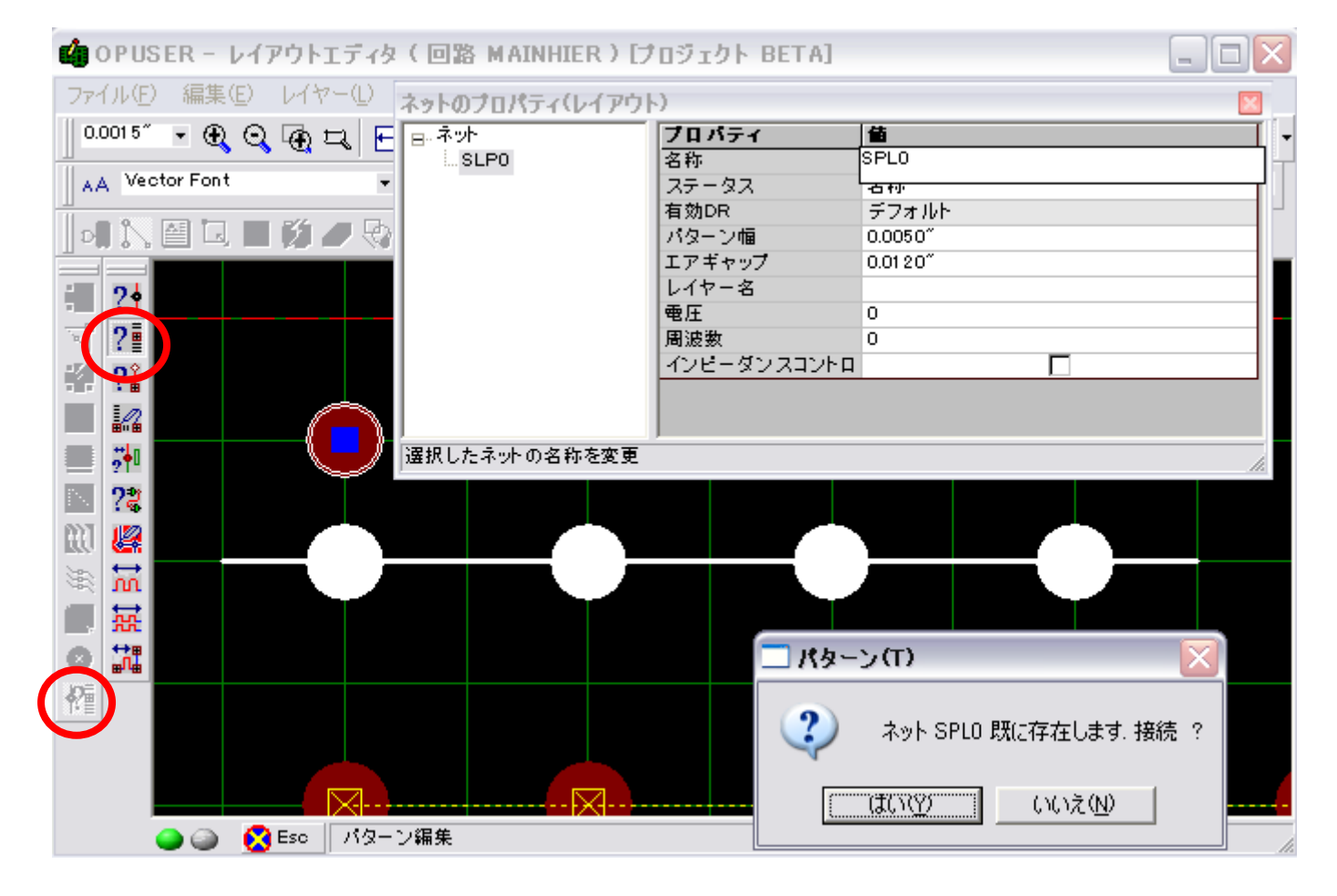

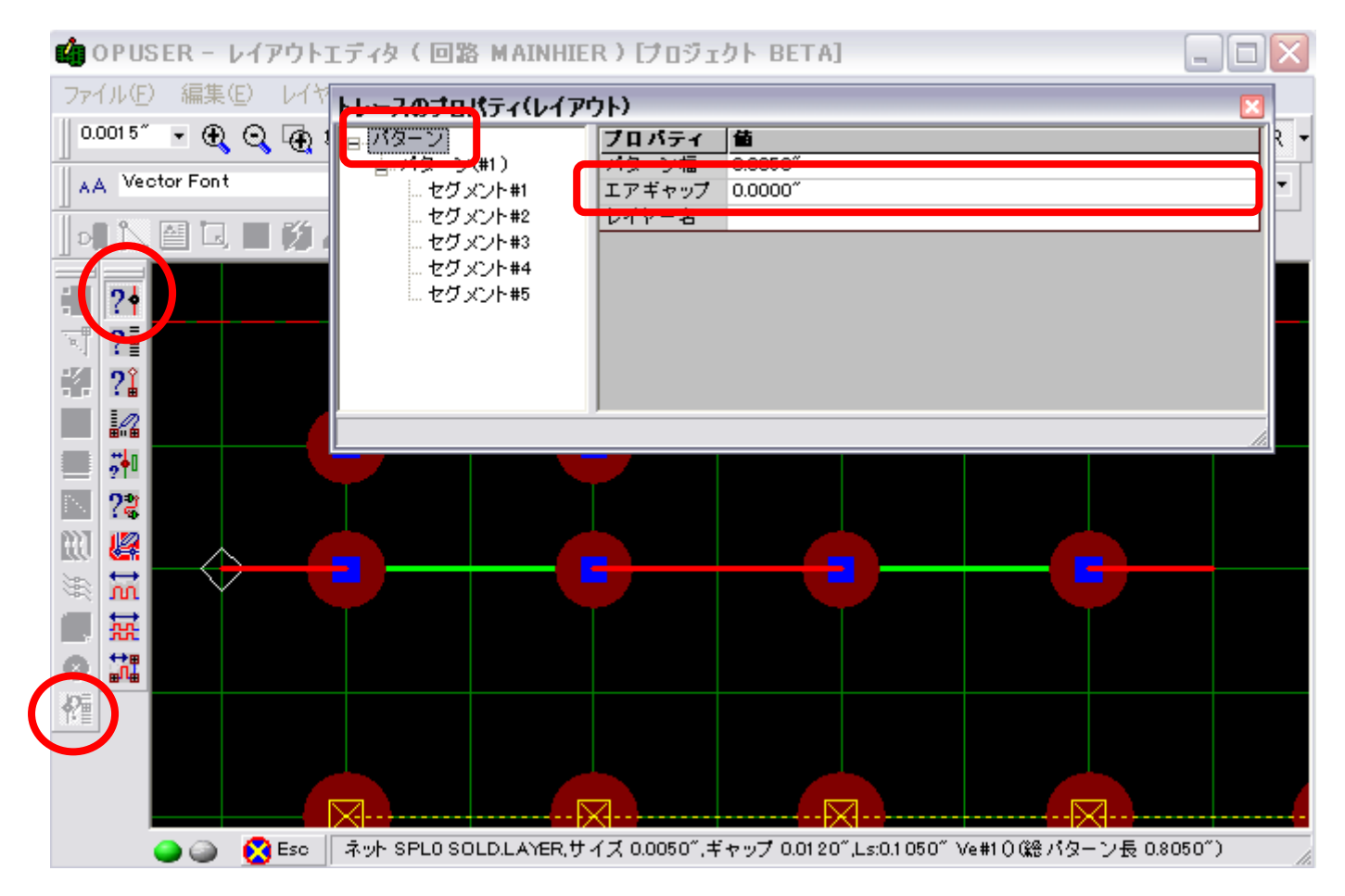

製作マネージャにてベタ面を確認すると下図の様になります。

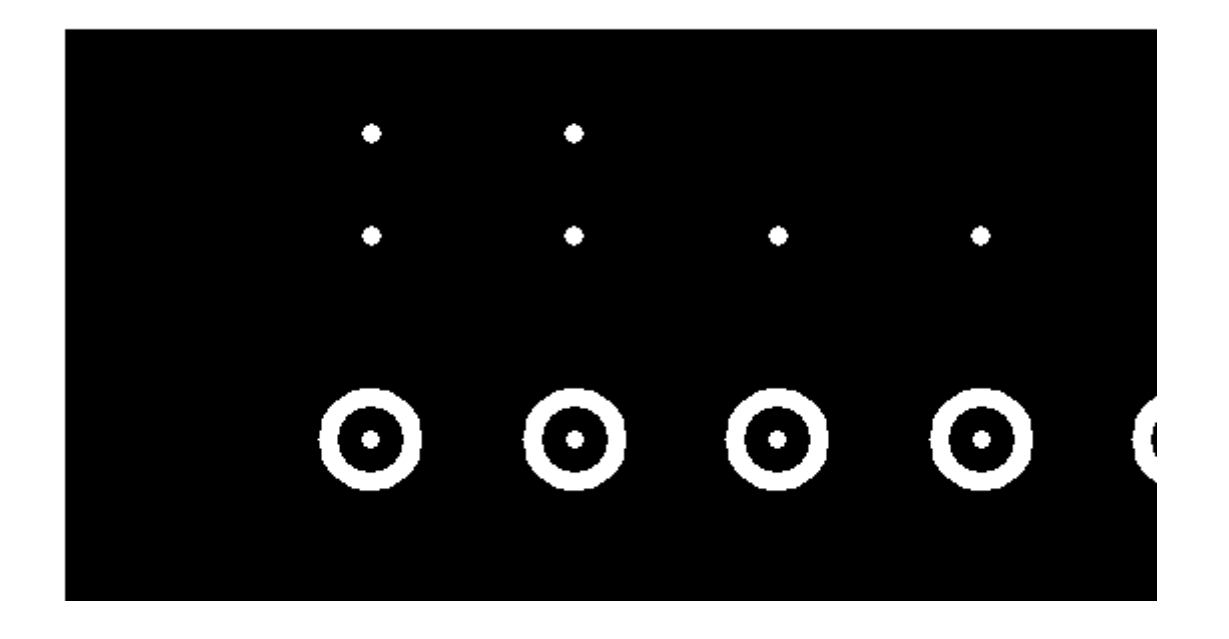

この場合は、誤った接続個所は、レイアウトエディタ『自動/自動チェック』の『クリアランスチェック』にて表示されます。

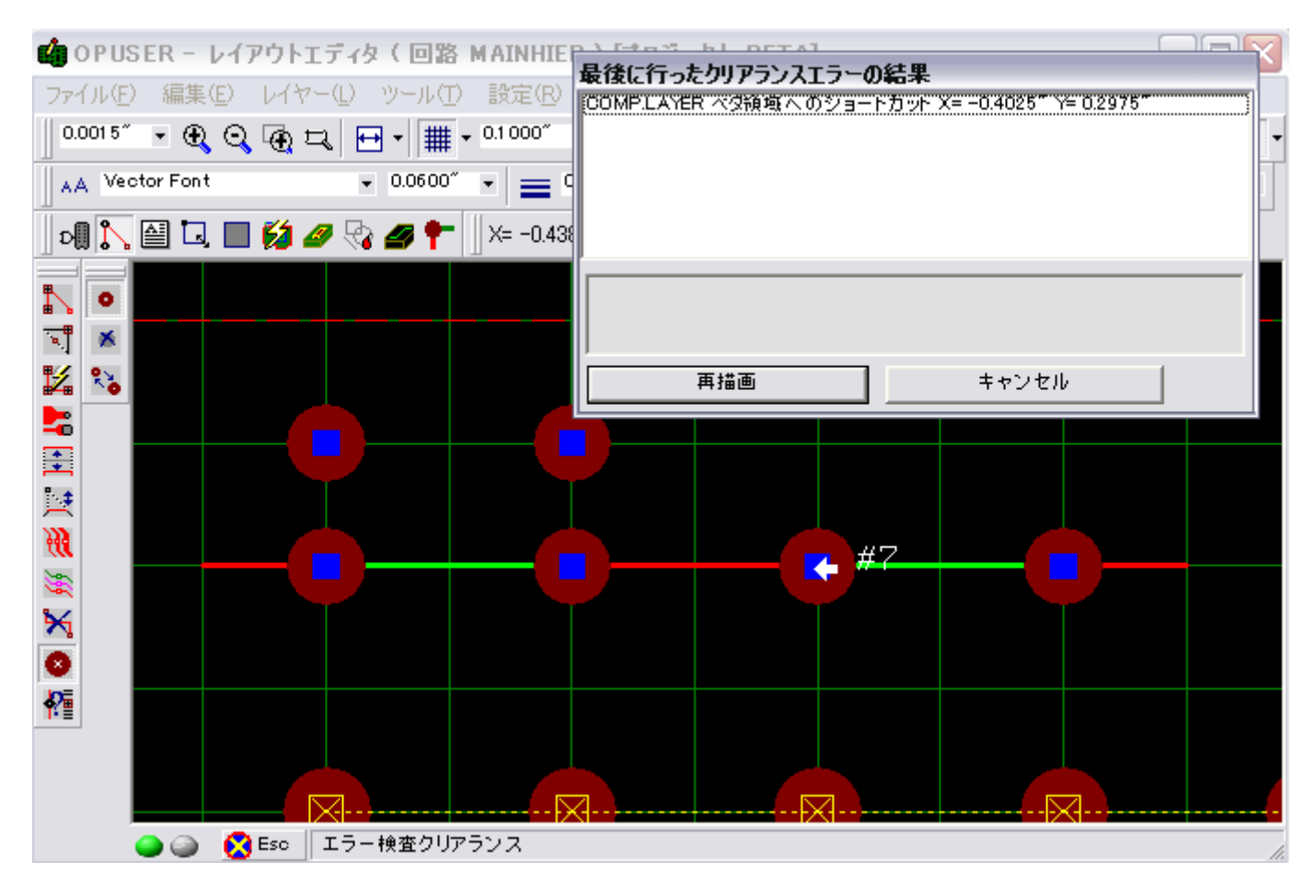